1. Remove SD card from D3 to card reader, and connect to PC. After successful connection, click "Removable Disk(E:)" as showed in the picture.

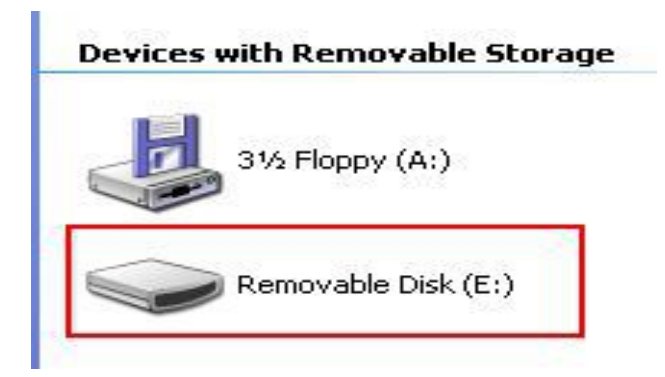

- 2. Delete the old file "YHTech" which is in SD card.
- 3. Close the running antivirus program.
- 4. Copy the "YHTech" files which is just downloaded, and save it in SD card.

5. Please insert SD card into D3 after successfully copy and paste. Then connect to network and turn on D3, click "OK" for downloading when appear remark of "Please connect network download hypervisors!" in the interface. It can be functioned after successful download."

Update D3 kernel through SD card

Step 1: Copy kernel file to root directory of SD card first, see sectional drawing. (Tips: pls name the kernel file copied into SD card as "NK.bin", or else it can be recognized.) Then insert SD card back to DIII.

| Edit View Pavorites Tools I                                                                                                    | Help            |          |
|----------------------------------------------------------------------------------------------------|-----------------|----------|
| Back 🝷 🕥 - 🏂 🔎 Sea                                                                                                    | rch 🎼 Folders 📘 | -        |
| 55 🗢 E:\                                                                                                    |                 |          |
|                                                                                                    |                 |          |
| le and Folder Tasks 🛛 🔕                                                                                                    |                 |          |
| e and Folder Tasks 🔹                                                                                                    | 0               |          |
| Ie and Folder Tasks     Image: Comparison of the state of the state of |                 | <b>.</b> |

Step 2: Press number key 1 and keyboard key, then turn on DIII. This moment "Press OK to download kernel
from SD CARD" is shown on DIII screen, press OK to start automatic kernel update. After kernel update,
DIII will reset automatically.